## NUOVA PROCEDURA DI RATEIZZAZIONE

Effettua il login alla tua Area Riservata utilizzando le credenziali:

- Una volta entrato nell'area Home, accedi alla sezione Pagamenti

| Area Niservata        | 1.0 |
|-----------------------|-----|
| Logout                |     |
| Cambia Password       | _   |
| Scelta della comunità |     |
| < Home                |     |
| Messaggi              |     |
| Consenal Privacy      |     |
| Anagrafica            |     |
| lacitzioni            |     |
| Librytto              |     |
| Analisi Cerriera      |     |
| Conali ternadici      |     |
| Piero Certiera        |     |
| Esoneri               |     |
| Pagamenti             |     |
| Ausscerzificazione    |     |
| Autodichiarationi     |     |
| Atsi Amministrativi   |     |
| Scelta percorso       |     |

- Cliccare sul numero di fattura che si vuole rateizzare

| ESSE3 1                   |                                      |                                                                                           |                                                      |                         |                                      |                                         |  |
|---------------------------|--------------------------------------|-------------------------------------------------------------------------------------------|------------------------------------------------------|-------------------------|--------------------------------------|-----------------------------------------|--|
| - Tasse                   |                                      |                                                                                           |                                                      |                         |                                      |                                         |  |
| lenco I                   | asse                                 |                                                                                           |                                                      |                         |                                      |                                         |  |
| vesta pagina vis          | iualizza la lista delle tasse e l'ir | mporto relativo. Clicca sul numero di fattura per stampare l'avviso elettronico da u      | tilizzare per il pagamento, La rendicontazione dei p | ogamenti viene effetti, | iata entro 5 giorni solari dalla dat | a di pagamento dell'avviso elettronico. |  |
|                           | /                                    |                                                                                           |                                                      |                         |                                      | Ceita .                                 |  |
| ddebiti fattur<br>Fattura | Codice IUV                           | Descrizione                                                                               | Data Scadenza                                        | Importo                 | Stato Pagamento                      | Pagamento PagoPA                        |  |
| 266784                    | 0                                    | Matricola 737459 - Laurea - ECONOMIA E MANAGEMENT<br>- TASSA DI ISCRIZIONE A.A. 2019/2020 | 30/05/2820                                           | 2.310,00 €              | non pegato                           | ABRUTATO                                |  |
| 760264                    | 0                                    | Matricola 737459 - Laurea - ECONOMIA E MANAGEMENT<br>- TASSA DI ISCRIZIONE A.A. 2019/2020 | 17/12/2019                                           | 990,00 €                | ion pagato                           | ABILITATO                               |  |
| 238197                    | 00000003997929                       | Matricula 737459 - Laurea - ECONOMIA E MANAGEMENT<br>- TASSA DI ISCRIZIONE A.A. 2019/2020 | 30/09/2019                                           | 155.00 €                | Dagato confermato                    |                                         |  |
| 730605                    | 00000003462367                       | Matricola 737459 - Laurea - ECONOMIA E MANAGEMENT<br>- TASSA DI ISCRIZIONE A.A. 2018/2019 | 27/05/2019                                           | 2,310.00 €              | pagato confermato                    |                                         |  |
| + 216410                  | 00000002243562                       | Matricola 737459 - Laurea - ECONOMIA E MANAGEMENT<br>- TASSA DI ISCREZIONE A.A. 2018/2019 | 17/12/2018                                           | 990,00 €                | pagato confermato                    |                                         |  |
| 696885                    | 00000000566229                       | Matricola 737459 - Laurea - ECONOMIA E MANAGEMENT<br>- TASSA DI ISCRIZIONE A.A. 2018/2019 | 01/10/2018                                           | 156.00 €                | g pagato confermato                  |                                         |  |
|                           |                                      |                                                                                           |                                                      |                         | 1                                    |                                         |  |

 Si aprirà la solita pagina del dettaglio della fattura, <u>con in più il pulsante "Suddividi</u> <u>bollettino"</u>

| an no                                                                                                   |                                                                                                    |                                                                                                    | ESSE3 Servizi on line                                                                                                    |  |
|----------------------------------------------------------------------------------------------------|----------------------------------------------------------------------------------------------------|----------------------------------------------------------------------------------------------------|----------------------------------------------------------------------------------------------------|--|
| Derco Tame + Tame                                                                                       |                                                                                                    |                                                                                                    |                                                                                                    |  |
| ettaglio Fattura                                                                                        |                                                                                                    |                                                                                                    |                                                                                                    |  |
|                                                                                                    |                                                                                                    |                                                                                                    |                                                                                                    |  |
| ittura 766784                                                                                           |                                                                                                    |                                                                                                    |                                                                                                    |  |
| ita Scadenza                                                                                            |                                                                                                    | 30/05/2020                                                                                                    |                                                                                                    |  |
| iporte                                                                                                  |                                                                                                    | 2.310.00 €                                                                                                    |                                                                                                    |  |
| and the filter in the                                                                                   | PAGAMENTO MEDIANTE NODO                                                                                             |                                                                                                    |                                                                                                    |  |
| pagoPA s                                                                                                | Verra richiesto di scegliere il Prestatori<br>a transazione tramite il "Nodo Dei Pag                                | di Servat di Pagamento res. una banca o un altro latituto di pagamento) e relativo servitio da questo o<br>emento - SPC" gestito dall'Agenzia per l'Italia Dignale. Attre informazioni al inici <u>visora asdatorat</u> .                                           | offerto (es. addebito in conto corrente, carta al credito, bollettino postale elettronico), per poi effettuari                      |  |
|                                                                                                    | lerrà richiesto di scegliere il Prestatore<br>a transacione tramite il "Nodo Dei Pag<br>Rata                        | di Servat di Pagamento res. una banca o un altro latituto di pagamento) e relativo servicio da questo o<br>enento - SPC <sup>*</sup> gestito dall'Agenza per l'Italia Dignale. Attre informazioni al inici <u>voco asglatovat</u> .                                 | offerto (es. addebito in conto corrente, carta di credito, bollettino postale elettronico), per poi effettuar<br>Importo            |  |
| PagePA<br>PagePA<br>Sa DI ISCRIZIONE                                                                    | ferrà richiesto di scegliere il Prestatore<br>a transacione trambé il "Nodo Del Pag<br>Rata                         | di Servat di Pagamento res. una banca o un altro latitudo di pagamento) e relativo servicio da questo o<br>enento - SPC <sup>2</sup> gestro dall'Agenza per l'Italia Dignale. Attre informazioni al inici <u>voco assidenza.</u>                                    | offerto (es. addebito in conto corrente, carta di credito, boliettino postale elettronico), per poi effettuar<br>Importo            |  |
| PagoPA<br>PagoPA<br>No<br>SA DI ISCRIZIONE<br>9/2020                                                    | ferră richiesto di scegliere il Prestatore<br>a transacione trambe il "Nodo Dei Pag<br>Rata<br>Saldo                | di Servati di Pagamento res. una banca o un altro latitudo di pagamento) e relativo servicio da questo o mento - SPC <sup>2</sup> gratito dall'Agrinas per l'Italia Dignale. Attre informazioni al linic <u>woro assidatorat</u> Vece      CONTRIBUTO UNIVERSITARIO | offerto (es. addebito in conto corrente, carta al credito, bollettino postale elettronico), per poi effettuan<br>Importo            |  |
|                                                                                                    | lenà richiesto di scegliere il Prestatori<br>atransazione tramite il "Nodo Dei Pag<br>Rata<br>Saldo<br>o per PagoPa | Bi Servol di Pagamento izs. una banca o un attro lattivito di pagamento) e relativo servito da questo o mento - SPC* gestito dall'Agenzia per l'Italia Digitale. Attre informazioni al lini: <u>voire assidopozit</u> Vece      CONTRIBUTO UNIVERSITARIO            | offerto (es. addebito in conto corrente, carta di credito, bollettino postale elettronico), per poi effettuar<br>tmporto            |  |
|                                                                                                    | errà richiesto di scegliere il Prestatore<br>atransacione tramite il "Nodo Dei Pag<br>Rata<br>Soldo<br>o per PagoPA | Servici di Pagemento ins. una banca o un attro tittivito di pagamento) e relativo servicio da questo o mento - SPC* gestito dall'Agenzia per l'Italia Digitale. Attre informazioni al lini: <u>vesso attid abuzit</u> Voce      CONTRIBUTO UNIVERSITARIO            | offerto (es. addebito in conto corrente, Carta di credito, bollettino postale elettronico), per poi effettuar<br>importo<br>2.310.0 |  |
| e<br>a do i ISCAIZIONE<br>e con Page/W<br>stampa Avviso<br>geves Evoltetino                             | Vera induesto di scegliere il Prestatore<br>a transazione tramite il Nodo Dei Pag<br>Rata<br>Saldo<br>o per PagoPA  | di Servoi di Pagamento res, una banca o un attro tistiluto di pagamento e relativo servisto da questo o mento - SPC' gestito dall'Agenzia per l'Italia Digitale. Attre informazioni al lini: <u>www.asid.aou.it</u> Voce  CONTRIBUTO UNIVERSITARIO                  | offerio (es. addebito in conto corrente, carta di credito, bollettino postale elettronico), per poi effettuar<br>Importe<br>2.310.0 |  |
| se<br>ss<br>ss AD ISCRIZIONE<br>sycology<br>sycology<br>stampa Avviso<br>stampa Avviso<br>stampa Avviso | Vera inchesto di scegliero il Prestation<br>atransazione trambe il "Nodo Dei Pag<br>Rata<br>Saldo<br>o per PagoPA   | di Servol di Pagamento izs. una banca o un attro tittuto di pagamento i erettoro servito da questo o mento - SPC' gestito dall'Agenzia per l'Italia Digitale. Attre informazioni al lini: <u>wanz asidi boziti</u> Vece      CONTRIBUTO UNIVERSITIARIO              | offeno (es. addebito in conto corrente, carta di credito, bollettino postale elettronico), per poi effettua importo 2.310           |  |

- Procedendo con la suddivisione, si tornerà nella maschera precedente con l'elenco delle tasse.

- Da qui si possono visualizzare i due nuovi bollettini con gli importi e le scadenze aggiornate e procedere al pagamento, cliccando sul relativo numero di fattura.

| ESSE3          |                                      |                                                                                           |                                                      |                          |                                       |                                         |  |  |
|----------------|--------------------------------------|-------------------------------------------------------------------------------------------|------------------------------------------------------|--------------------------|---------------------------------------|-----------------------------------------|--|--|
| I = Tasar      | -                                    |                                                                                           |                                                      |                          |                                       |                                         |  |  |
| lenco          | lasse                                |                                                                                           |                                                      |                          |                                       |                                         |  |  |
| vesta pagina v | isualizza la lista delle tasse e l'i | importo relativo. Clicca sul numero di fattura per stampare l'avviso elettronico da u     | tilizzare per il pagamento. La rendicontazione dei p | agamenti vierie effetti. | iata entro 5 giorni solari dalla dat. | a di pagamento dell'avviso elettronico. |  |  |
|                |                                      |                                                                                           |                                                      |                          |                                       | Cetta Q                                 |  |  |
| ddebiti fattu  | rati                                 |                                                                                           |                                                      |                          |                                       |                                         |  |  |
| Fattura        | Codice IUV                           | Descrizione                                                                               | Data Scadenza                                        | Importo                  | Stato Pagamento                       | Pagamento PagoPA                        |  |  |
| + 766786       | 0                                    | Matricola 737459 - Laurea - ECONOMIA E MANAGEMENT<br>- TASSA DI ISCRIZIONE A.A. 2019/2020 | 29/06/2020                                           | 1.155.00 €               | non pagato                            | ABILITATO                               |  |  |
| + 265785       | 0                                    | Matricola 737459 - Laurea - ECONOMIA E MANAGEMENT<br>- TASSA DI ISCRIZIONE A.A. 2019/2020 | 30/05/2020                                           | 1.155.00 €               | non pagato                            | ABILITATO                               |  |  |
| 7/69/4         | D                                    | Matricola 737459 - Laurea - ECONOMIA E MANAGEMENT<br>- TASSA DI ISCRIZIONE A.A. 2019/2020 | 17/12/2019                                           | 990.00 €                 | non pagato                            | ABILITATO                               |  |  |
| 238197         | 00000003997929                       | Matricola 737459 - Laurea - ECONOMIA E MANAGEMENT<br>- TASSA DI ISCRIZIONE A.A. 2019/2020 | 30/09/2019                                           | 156.00 €                 | Dagato confermato                     |                                         |  |  |
| 730505         | 00000003462367                       | Matricola 737459 - Laurea - ECONOMIA E MANAGEMENT<br>- TASSA DI ISCRIZIONE A.A. 2018/2019 | 27/05/2019                                           | 2.310.00 €               | Degato confermato                     |                                         |  |  |
| 716410         | 00000002243562                       | Matricola 737459 - Laurea - ECONOMIA E MANAGEMENT<br>- TASSA DI ISCRIZIONE A.A. 2018/2019 | 17/12/2018                                           | 990,00 €                 | Dagato confermato                     |                                         |  |  |
| + £95885       | 0000000556229                        | Matricola 737459 - Laurea - ECONOMIA E MANAGEMENT                                         | 01/10/2018                                           | 156,00 €                 | Dagato confermato                     |                                         |  |  |